# **HOMEOWNER ALERT SERVICE (E-NOTIFICATION)** INSTRUCTIONS GUIDE

## **CREATE AN ACCOUNT**

With the Homeowner Alert Service (e-Notification), you can register your email and be alerted whenever a foreclosure, transfer of title, or mortgage is recorded on your property with the Los Angeles County Registrar-Recorder/County Clerk.

This is a one time requirement and once you are registered, you will not be asked to re-register.

If you already have a registered account, proceed to Register Property (page 6).

a. There are two ways to visit the Homeowner Alert Service page to get started:

- (1) Click on the "Learn More and Register Today" link on the Homeowner Alert Service banner
- (2) Click on News & Information in the main navigation menu and select Homeowner Alert Service

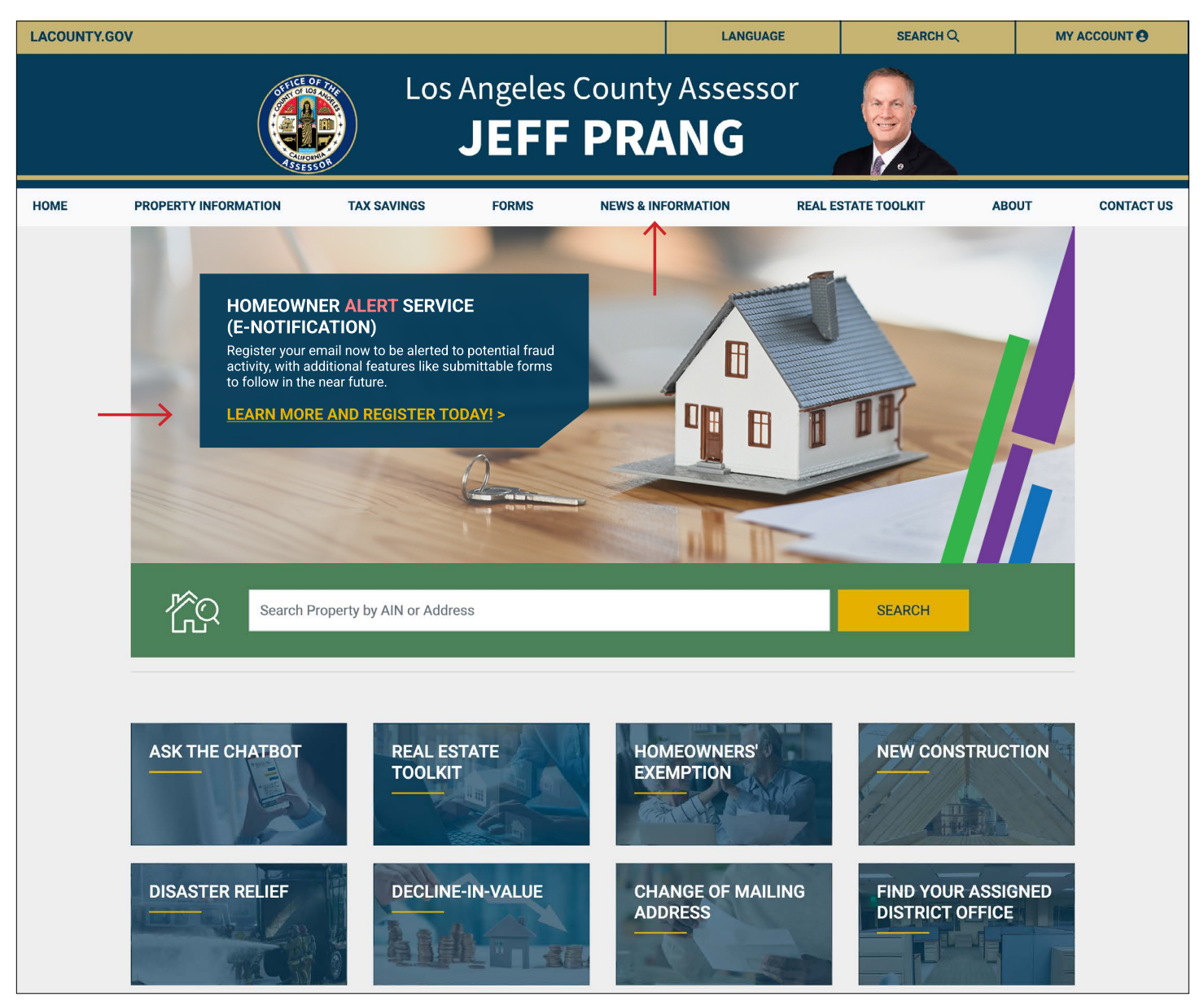

Homeowner Alert Service (e-Notification) - Instructions Guide (page 1)

b. On the Homeowner Alert Service page there are two tabs with useful information: General Info and FAQ (Frequently Asked Questions). Click "Register Today" to visit the User Registration page.

| NEWS & INFORMATION       | IMPORTANT: To receive the Homeowner Alert Service (e-Notification), register today and select the Opt-In for AIN/<br>Recorded Document email notification                                                                                      |  |  |  |  |  |
|--------------------------|----------------------------------------------------------------------------------------------------|--|--|--|--|--|
| NEWSLETTERS              |                                                                                                    |  |  |  |  |  |
| HOMEOWNER ALERT SERVICE  | GENERAL INFO FAQ                                                                                                    |  |  |  |  |  |
| EVENTS                   | HOMEOWNER ALERT SERVICE                                                                                                    |  |  |  |  |  |
| WEBINARS & PRESENTATIONS | e-Notification                                                                                                    |  |  |  |  |  |
| ANNUAL REPORT            | With the Homeowner Alert Service (e-Notification), you can register your email to now be alerted whenever a foreclosure,                                                                                                    |  |  |  |  |  |
| ASSESSMENT ROLL          | transfer of title, or mortgage is recorded on your property with the Register Recorder. This notification allows property owners a means to identify potential real estate fraud activity, such as a fraudulently recorded deed. In the future |  |  |  |  |  |
| AWARDS                   | Additional features like submittable forms will become available.     Register Today! Existing Users Instructions Guide                                                                                                    |  |  |  |  |  |

c. Begin the User Registration by filling out all required fields. To receive the Homeowner Alert Service (e-Notification), select the "Opt-In for AIN/Recorded Document email notification" checkbox\* before submitting the form.

\*Registered users can opt-out at any time by updating their Profile page.

|               | Los Angeles County<br>Assessor Portal                                                                                                    | Login |
|---------------|----------------------------------------------------------------------------------------------------|-------|
|               |                                                                                                    |       |
| User Regis    | stration                                                                                                    |       |
|               | This page is for public user registration. Los Angeles County, Office Of The Assessor employees should login using their employee ID. * Required field                                                                                                    |       |
|               | *First Name                                                                                                    |       |
|               | First Name                                                                                                    |       |
|               | Middle Name                                                                                                    |       |
|               | Middle Name                                                                                                    |       |
|               | *Last Name                                                                                                    |       |
|               | Last Name                                                                                                    |       |
|               | *Mobile Phone                                                                                                    |       |
|               | Phone                                                                                                    |       |
|               | *Email                                                                                                    |       |
|               | Email                                                                                                    |       |
|               | *Confirm Email                                                                                                    |       |
|               | Confirm Email                                                                                                    |       |
| $\rightarrow$ | <ul> <li>Disclaimer: Opt-In for AIN/Recorded Document email notification</li> <li>Use of this document recording notification opt-in program includes, but is not limited to, the terms and conditions of this disclaimer.</li> <li>Only the property owner(s) currently on record with the Los Angeles County Assessor may choose to opt-in on their specific AIN (Assessor Identification Number) or parcel for receipt of email or text message ontification and will contain the AIN is recorded at the Los Angeles County Assessor may choose to opt-in on their specific AIN (Assessor Identification Number) or parcel for receipt of email or text message ontification when a document related to that AIN is recorded at the Los Angeles County Assessor may choose to opt-in on their specific AIN (Assessor Identification Number) or parcel for receipt of email or text message ontification when a document related to that AIN is recorded at the Los Angeles County Assessor may choose to opt-in on their specific AIN (Assessor Identification Number) or parcel for receipt of email or text message ontification when a document related to that AIN is recorded document number. It will NOT contain the) name(s) of party(les), address, or image of the recorded transaction the property owner to contact the Departy owners when a counsing the recorded formation ruparding the contact information provided in the email or text message for information ruparding the recorded souths any errors contained in email or text message notifications, or in any manner relating to the accuracy completeness, or timing of any email or text message notification transmitted under this program shall constitute legal advice or create any legal or contractual obligation on Los Angeles County careaders of the document recording notification on their program without notification transmitted under this program shall constitute legal advice or create any legal or contractual obligation on Los Angeles County reserves the right to make the document recording notificatio</li></ul> |       |
|               | Privacy - Terms Submit                                                                                                    |       |

#### d. A confirmation of your successful registration.

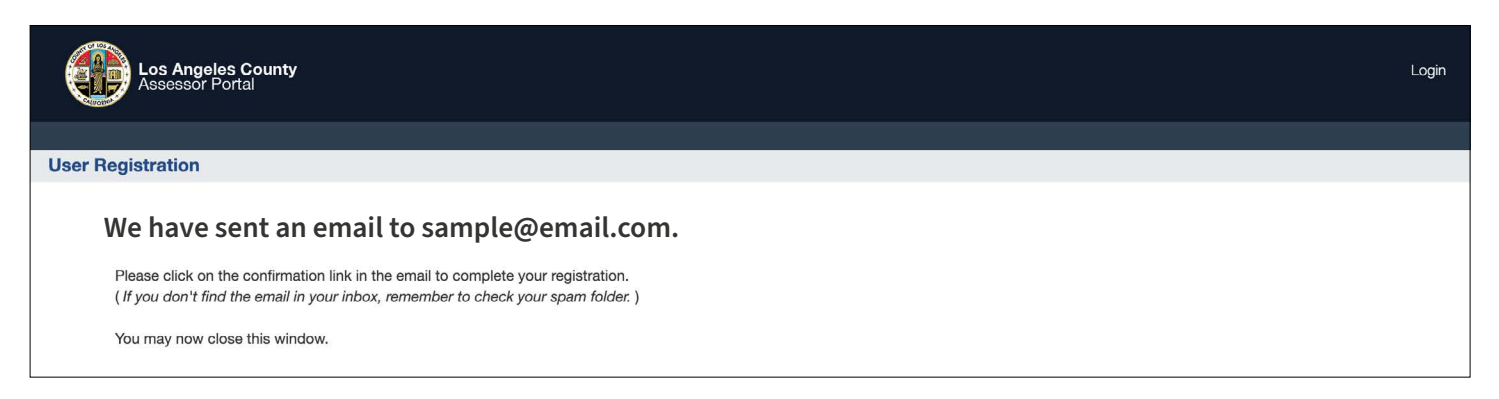

e. A confirmation email will arrive shortly to your registered email. If you do not see the confirmation email, please check your junk/spam folder.

• NoReply@assessor.laco... 📩 Los Angeles County Assessor Portal Registration Confirmati... Dear Jane... 10:26 AM

#### f. Open the email and follow the instructions to confirm your account.

| NoReply@assessor.lacounty.gov <noreply@assessor.lacounty.gov>     To: sample@email.com</noreply@assessor.lacounty.gov> | ē | Tue, Jun 13 at 10:26 AM  🏠 |
|----------------------------------------------------------------------------------------------------|---|----------------------------|
| Dear Jane,                                                                                                    |   |                            |
| Thank you for registering with the Los Angeles County Assessor's Office. Here are your account details:                |   |                            |
| Username: sample@email.com                                                                                             |   |                            |
| Password: XXXXXXXX                                                                                                    |   |                            |
| Please follow the link to confirm your account:                                                                        |   |                            |
| https://assessorssostg.assessor.lacounty.gov/csr/confirmation/exampleconfirmation                                      |   |                            |
| Thank you,                                                                                                    |   |                            |
| Los Angeles County                                                                                                    |   |                            |
| Office of the Assessor                                                                                                 |   |                            |
| For any technical issues, please email the <u>Helpdesk</u>                                                             |   |                            |
| For questions related to your property, please call 1 (888) 807-2111                                                   |   |                            |
|                                                                                                    |   |                            |

g. Login with the username and password provided in your confirmation email. You can copy and paste the provided password into the password field.

| Los Angeles County - Assessor Portal                                           |
|--------------------------------------------------------------------------------|
| Username                                                                       |
| Password                                                                       |
| Sign In                                                                        |
| Lforgot my, password<br>Lforgot my, username<br>Lam, a new user / register now |
|                                                                                |
|                                                                                |

h. On the Password Management screen, change your password and set challenge questions for security. In the event that you forget your username or password, you will need to answer these challenge questions correctly to retrieve your account information.

Fill out all required fields and click "Submit" to finish setting up your account.

| Password Mana               | gement          |        |        |  |                  |
|-----------------------------|-----------------|--------|--------|--|------------------|
|                             |                 |        |        |  | * Required field |
|                             |                 |        |        |  |                  |
| Old Password                |                 |        |        |  |                  |
| * New Password              |                 | 0      |        |  |                  |
| * Re-Type New Password      |                 |        |        |  |                  |
|                             |                 |        |        |  |                  |
|                             |                 |        |        |  |                  |
| egister challenge questions | or your account |        |        |  |                  |
| * Question1                 |                 | ~ * Ai | iswer1 |  |                  |
|                             |                 | ~ * Ai | 1swer2 |  |                  |
| * Question2                 |                 |        |        |  |                  |
|                             |                 | ~ * Ai | nswer2 |  |                  |

# **MY ACCOUNT**

While signed in, Click on "My Account" to reveal the dropdown menu. From here you can access profile, status, or sign out.

| LACOUNTY. | GOV                  |             |                                                                                                    | LANGUA             | AGE             | SEARCH Q  | MY ACCOUNT  | $\leftarrow$ |
|-----------|----------------------|-------------|----------------------------------------------------------------------------------------------------|--------------------|-----------------|-----------|-------------|--------------|
|           | AFFICE C             |             | Angeles                                                                                                    | County Assess      | or 🦱            | 1         | PROFILE     |              |
|           |                      |             |                                                                                                    |                    |                 |           |             |              |
|           | CALIFO<br>ASSES      | 5501        | JEFF                                                                                                    | PRANG              |                 |           | (+ SIGN OUT |              |
| HOME      | PROPERTY INFORMATION | TAX SAVINGS | FORMS                                                                                                    | NEWS & INFORMATION | REAL ESTATE TOO | LKIT ABOU | JT CONTAC   | TUS          |
|           |                      |             | -                                                                                                    |                    |                 | -         |             |              |
|           |                      |             | and the second second s |                    |                 |           |             |              |

The Profile page gives you access to update user information, e-Notification opt-in, challenge questions, and change your password.

|                      |                                      |                                                              |                     |                          |                       |                    | AIL.COM 🔻 🚥    |
|----------------------|--------------------------------------|--------------------------------------------------------------|---------------------|--------------------------|-----------------------|--------------------|----------------|
| Los Ang              | geles County A                       | ssessor Portal - Security                                    | Dashboard           |                          | Self Service          | Compliance         | Manage         |
| My Information ×     | Home                                 |                                                              |                     |                          |                       |                    |                |
|                      |                                      |                                                              |                     |                          |                       | * R                | equired fields |
| A Basic User         | Information                          |                                                              |                     |                          |                       |                    |                |
|                      |                                      |                                                              |                     |                          |                       | Appl               | y Cancel       |
|                      | Username                             | SAMPLE@EMAIL.COM                                             | _                   |                          |                       |                    |                |
|                      | First Name                           |                                                              |                     |                          |                       |                    |                |
|                      | Middle Name                          |                                                              |                     |                          |                       |                    |                |
|                      | *Last Name                           |                                                              |                     |                          |                       |                    |                |
|                      | WARNING                              | Changing your email id will change<br>with the new email id. | your user login. Yo | u must close the browser | after the email id ch | ange submitted.You | can re-login   |
|                      | E-mail                               | sample@email.com                                             |                     |                          |                       |                    |                |
| Opt-I                | n Email Notification                 |                                                              |                     |                          |                       |                    |                |
| Mo                   | bile Phone Number                    |                                                              |                     |                          |                       |                    |                |
| Second               | dary Phone Number                    |                                                              |                     |                          |                       |                    |                |
| Change Pa            | ssword                               |                                                              |                     |                          |                       |                    |                |
|                      |                                      |                                                              |                     |                          |                       |                    |                |
| Your secret question | Questions<br>is and answers are alre | ady set. However, you can use the be                         | ow form to set them | new.                     |                       |                    |                |
|                      |                                      |                                                              |                     |                          |                       | Appl               | y Cancel       |
| * Pase               | word                                 |                                                              |                     |                          |                       |                    |                |
| 1 433                |                                      |                                                              |                     |                          |                       |                    |                |
| * Ques               | tion1 What's your fav                | orite fast food brand?                                       | * Answer1           |                          |                       |                    |                |
| * Ques               | tion2 What high scho                 | ol did you attend?                                           | * Answer2           |                          |                       |                    |                |
| * Ques               | tion3 Who is your fav                | orite music artist?                                          | * Answer3           |                          |                       |                    |                |

a. Navigate to the Homeowner Alert Service page located under News & Information. Click the "Existing Users" button to visit the Assessor Portal.

| LACOUNTY.GOV                                                    |                                                                                                    |                                             | LANGUAGE                                 | SEARCH Q                      | MY ACCOUNT O                        |        |  |
|-----------------------------------------------------------------|----------------------------------------------------------------------------------------------------|---------------------------------------------|------------------------------------------|-------------------------------|-------------------------------------|--------|--|
|                                                                 | Los A                                                                                                    | ngeles<br>IEFF                              | County Asse                              | ssor                          |                                     |        |  |
| HOME PROPERTY INFORMATION                                       | TAX SAVINGS                                                                                                    | FORMS                                       | NEWS & INFORMATION                       | REAL ESTATE TOOLKIT           | ABOUT CONT                          | ACT US |  |
| NEWS & INFORMATION                                              | IMPORTANT: To<br>Recorded Docur                                                                                                    | o receive the Ho<br><b>nent email notif</b> | omeowner Alert Service (e-No<br>fication | tification), register today a | nd select the <b>Opt-In for AIN</b> | /      |  |
| HOMEOWNER ALERT SERVICE                                         | GENERAL INFO                                                                                                    | FAQ                                         |                                          |                               |                                     |        |  |
| EVENTS                                                          | HOMEOWNER ALERT SERVICE<br>e-Notification<br>With the Homeowner Alert Service (e-Notification), you can register your email to now be alerted whenever a foreclosure,                                                               |                                             |                                          |                               |                                     |        |  |
| WEBINARS & PRESENTATIONS                                        |                                                                                                    |                                             |                                          |                               |                                     |        |  |
| ANNUAL REPORT                                                   |                                                                                                    |                                             |                                          |                               |                                     |        |  |
| ASSESSMENT ROLL                                                 | ASSESSMENT ROLL transfer of title, or mortgage is recorded on your property with the Register Recorder. This notification owners a means to identify potential real estate fraud activity, such as a fraudulently recorded deed. Ir |                                             |                                          |                               |                                     |        |  |
| AWARDS AWARDS Register Today! Existing Users Instructions Guide |                                                                                                    |                                             |                                          |                               |                                     |        |  |
|                                                                 |                                                                                                    |                                             |                                          |                               |                                     |        |  |

### b. On the Assessor Portal, click "Register Property for e-Notification" to start registering your property.

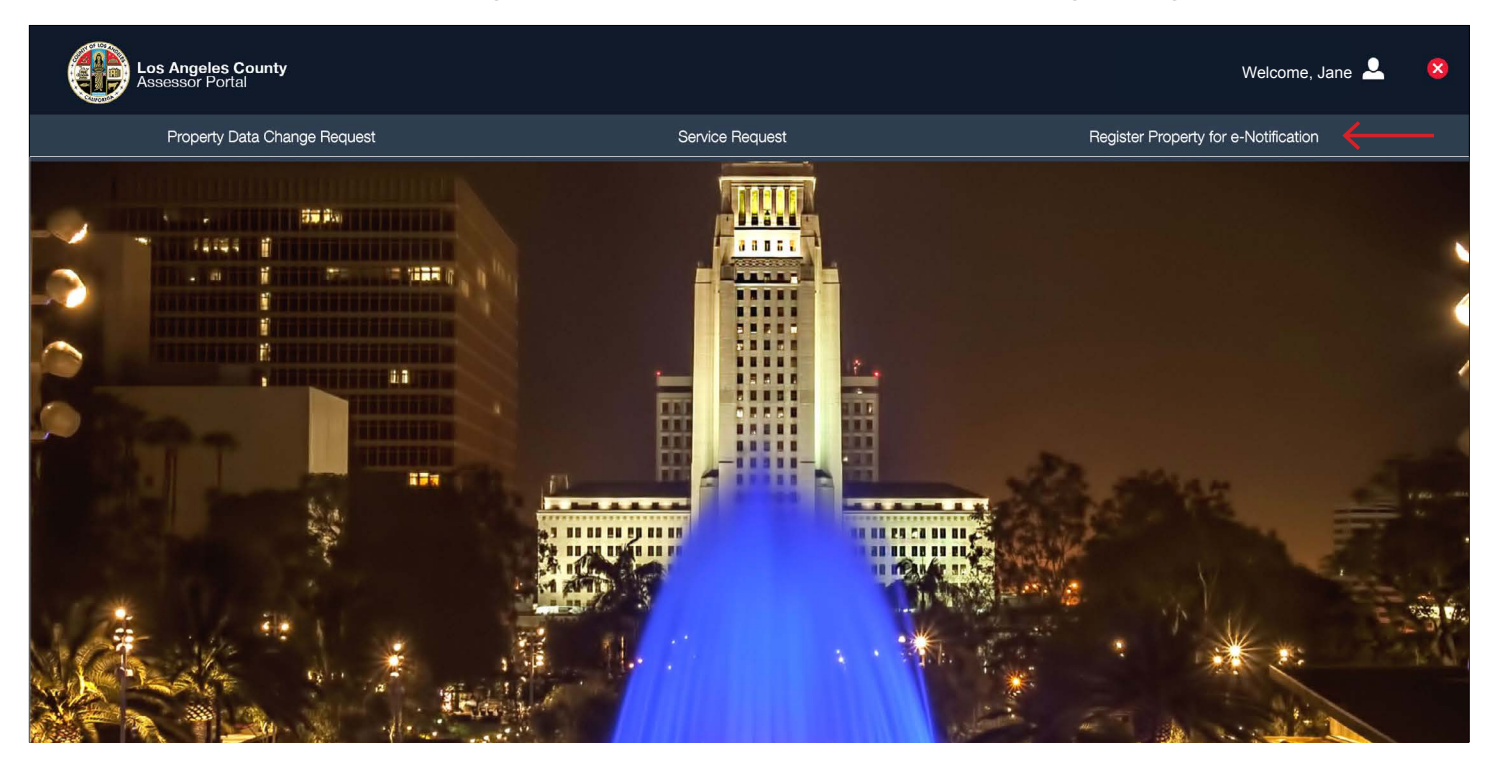

Homeowner Alert Service (e-Notification) - Instructions Guide (page 6)

c. Register your property for the Homeowner Alert Service (e-Notification) by inputting the AIN\* (Assessor's Identification Number) and click "Add" to register. Once you have added your AIN to your account, you will begin to receive electronic notifications when a document is recorded with your linked AIN.

There is no limit on the number of properties you can enroll for this service. Furthermore, we recommend that you enroll an elderly parent's or dependent adult's property to ensure prompt notification.

\*Your AIN can be found on your tax bill, or by using the <u>Assessor - Property Search</u> tool.

| Los Angeles County<br>Assessor Portal                                                                                                    |                                                                                                    | Welcome, Jane 🚨 🛛 😣                                                                              |  |  |  |  |  |  |  |
|----------------------------------------------------------------------------------------------------|----------------------------------------------------------------------------------------------------|--------------------------------------------------------------------------------------------------|--|--|--|--|--|--|--|
| Property Data Change Request                                                                                                    | Service Request                                                                                                    | Register Property for e-Notification                                                             |  |  |  |  |  |  |  |
| My Properties Registered for Opt-in e-Notification                                                                                                    | 1                                                                                                    |                                                                                                  |  |  |  |  |  |  |  |
| The Homeowner Alert Service (e-Notification) will send you<br>foreclosure of your home, speak with a Department of Con                                                                                    | The Homeowner Alert Service (e-Notification) will send you an email within 48 hours of when a Deed, Quitclaim Deed, Deed of Trust or foreclosure notice is recorded. If you have questions, suspect fraud or need assistance with the foreclosure of your home, speak with a Department of Consumer and Business Affairs counselor at (800) 593-8222. |                                                                                                  |  |  |  |  |  |  |  |
| Your AIN can be found on your tax bill, or by using the Asses                                                                                                    | sor - Property Search tool. Once you have added your AIN to your account, you                                                                                                    | will begin to receive electronic notifications when a document is recorded with your linked AIN. |  |  |  |  |  |  |  |
| There is no limit on the number of properties you can enroll for this service. Furthermore, we recommend that you enroll an elderly parent's or dependent adult's property to ensure prompt notification. |                                                                                                    |                                                                                                  |  |  |  |  |  |  |  |
| Add AIN                                                                                                    |                                                                                                    |                                                                                                  |  |  |  |  |  |  |  |
| AIN                                                                                                    | Add                                                                                                    |                                                                                                  |  |  |  |  |  |  |  |
| AIN                                                                                                    | Situs Address                                                                                                    |                                                                                                  |  |  |  |  |  |  |  |
| No data to display.                                                                                                    |                                                                                                    |                                                                                                  |  |  |  |  |  |  |  |
|                                                                                                    |                                                                                                    |                                                                                                  |  |  |  |  |  |  |  |
|                                                                                                    |                                                                                                    |                                                                                                  |  |  |  |  |  |  |  |
|                                                                                                    |                                                                                                    |                                                                                                  |  |  |  |  |  |  |  |